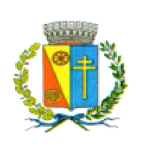

**COMUNE DI CORREZZOLA** 

Provincia di Padova

Cod. Fiscale: 80009410285 Partita IVA: 01810450286

⊠ Via Garibaldi, 41 ⊠ Viale Melzi, 5 – Corte Benedettina 35020 – CORREZZOLA (Padova) 20495.807.007 - 0495.807.008
 20495.807.040
 20495.807.013 - 0499.764.077

E-mail: info@correzzola.it Sito internet: www.correzzola.it

# ISTRUZIONI PER EFFETTUARE IL PAGAMENTO (RICARICA DELLA TESSERA) DELLA MENSA SCOLASTICA SU PAGO PA

Accedere al sito del comune di Correzzola (<u>https://www.comune.correzzola.pd.it</u>)

## Cliccare su MENSA SCOLASTICA

| Comune                        | Atti On-line                | In Evidenza                                   |
|-------------------------------|-----------------------------|-----------------------------------------------|
| Amministratori 🗸 🗸            | Albo Pretorio               | Biblioteca                                    |
| Uffici e Servizi              | Pubblicazioni di matrimonio | Informazioni/numeri utili                     |
| Decreti                       | Delibere Consiglio/Giunta   | Galleria Fotografica                          |
| Modulistica                   | Determine                   | Galleria Video                                |
| Regolamenti                   | Ordinanze                   | Visualizza/Verifica atti firmati digitalmente |
| Ø Amministrazione Trasparente | Bandi di gara               |                                               |

• Vi apparirà la seguente schermata: cliccate su CONSULTA LE TUE POSIZIONI

| COMUNE DI CORRE<br>Comune di COMUNE DI CORREZZOLA       | ZZOLA                                                               |                                                                           |
|---------------------------------------------------------|---------------------------------------------------------------------|---------------------------------------------------------------------------|
| Home / Servizi On Line                                  |                                                                     |                                                                           |
| (j) Servizi a domanda ind                               | ividuale                                                            | ^                                                                         |
|                                                         |                                                                     |                                                                           |
| Servizio di Pagamento<br>PagoPA (con<br>autenticazione) | Servizio di Pagamento<br>Spontaneo PagoPA<br>(senza autenticazione) | Consulta le tue posizioni<br>(all'interno Codice di<br>Pagamento PAGO PA) |
| ACCEDI AL SERVIZIO A →                                  | ACCEDI AL SERVIZIO →                                                | ACCEDI AL SERVIZIO $\ \ \ominus$ $\rightarrow$                            |

• Avrete così accesso, tramite utilizzo dello Spid del richiedente (del servizio mensa), all'area privata ove potrete recuperare il codice di Pagamento PAGO PA che vi sarà necessario per effettuare poi il pagamento. La schermata che vedrete è la seguente:

| COMUNE DI CORREZZOLA                                                                                          |                                          |
|----------------------------------------------------------------------------------------------------|------------------------------------------|
| Home / Servizi On Line / Servizi a domanda individuale                                                        |                                          |
| Accesso all'area privata                                                                                      |                                          |
| Per accedere al servizio è necessario autenticarsi                                                            | Accesso con SPID                         |
| Jna volta autenticato avrai accesso a tutti i servizi disponibili senza ulteriori richieste di autenticazione | Accedi ai servizi di Comune di COMUNE DI |
| ſ                                                                                                    | sped                                     |
|                                                                                                    | Entra con SPID                           |

• Cliccate su: VAI (scheda servizi)

Servizi a Domanda Individuale

| Soggetto     Codice Fiscale                                            |     |
|------------------------------------------------------------------------|-----|
| - Scheda Servizi                                                       |     |
| In questa sezione è possibile accedere all'elenco dei servizi attivati | Vai |
| - Pagamenti                                                            |     |
| In questa sezione è possibile visualizzare l'elenco dei pagamenti.     | Vai |
| - Comunicazioni                                                        |     |
|                                                                        |     |

• Vi apparirà la seguente schermata ove troverete il Codice di Pagamento PAGO PA

## Servizi a Domanda Individuale

| (j) Soggetto<br>Codice Fiscale              |                       |                          |                              |                         |                               |                |             |
|---------------------------------------------|-----------------------|--------------------------|------------------------------|-------------------------|-------------------------------|----------------|-------------|
|                                             |                       |                          |                              |                         |                               | Torna elenco   | funzioni    |
| ilenco utenti/serviz                        | il                    |                          |                              |                         |                               |                |             |
| Utenti Collegati<br>ROSSI MARIO - Codice pe | r ricariche su PAG    | 50 F <b>229361</b>       |                              |                         |                               |                | Note        |
| Servizio                                    | Articolo<br>Prezzo    | Data Inizio<br>Data Fine | Utente                       | Dati Nascita            | Divisione                     |                | Funzioni    |
| REFEZIONE SCOLASTICA                        | BUONO PASTO<br>€ 5,00 | 15-09-2022<br>ATTIVO     | ROSSI MARIO<br>Tessera: 2293 | 15-09-1989<br>LODI (MI) | PRIMARIA E.PESTALOZZI V<br>2A | ILLA DEL BOSCO | Rilevazioni |

#### PAGAMENTO CON SPID

• Dopo aver preso visione del Codice di Pagamento PAGO PA (come dall'esempio della schermata precedente), dovrete ritornare alla schermata inziale per effettuare il pagamento; cliccare quindi su ACCEDI AL SERVIZIO

| COMUNE DI CORRE<br>Comune di COMUNE DI CORREZZOLA       | ZZOLA                                                               |                                                                           |
|---------------------------------------------------------|---------------------------------------------------------------------|---------------------------------------------------------------------------|
| Home / Servizi On Line                                  |                                                                     |                                                                           |
| (i) Servizi a domanda ind                               | ividuale                                                            | ^                                                                         |
|                                                         |                                                                     |                                                                           |
| Servizio di Pagamento<br>PagoPA (con<br>autenticazione) | Servizio di Pagamento<br>Spontaneo PagoPA<br>(senza autenticazione) | Consulta le tue posizioni<br>(all'interno Codice di<br>Pagamento PAGO PA) |
| ACCEDIAL SERVIZIO $\bigoplus$ $\rightarrow$             | ACCEDI AL SERVIZIO →                                                | Accedi al servizio $\begin{tabular}{lllllllllllllllllllllllllllllllllll$  |

#### • Cliccare su INSERIMENTO SPONTANEO:

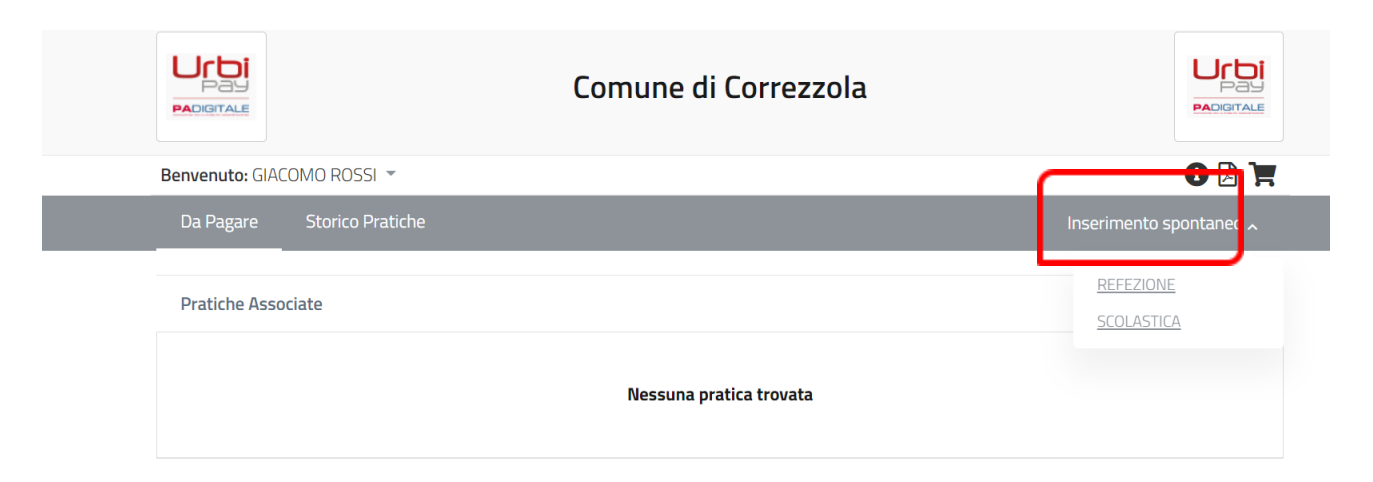

• Cliccare su REFEZIONE SCOLASTICA:

|                          | Comune di Correzzola    |                         |
|--------------------------|-------------------------|-------------------------|
| Benvenuto: GIACOMO ROSSI | Ŧ                       | 🚯 🖓 📜                   |
| Da Pagare Storico Pr     | atiche                  | Inserimento spontaneo 🖍 |
| Pratiche Associate       |                         | REFEZIONE<br>SCOLASTICA |
|                          | Nessuna pratica trovata |                         |

• Inserire l'importo desiderato, quindi Inserire il Codice di Pagamento PAGO PA, precedentemente acquisito, nella casella CODICE TESSERA (PAN) e SALVARE

| Da Pagare Storico Pratiche       |                                 | Inserimento spontaneo ~ |
|----------------------------------|---------------------------------|-------------------------|
| Inserimento Pratica              |                                 |                         |
| Servizio* REFEZIONE SCOLASTICA   | Importo*<br>10,00               |                         |
| Codice Fiscale* SRVRNT69S24E648C | Codice tessera (PAN)*<br>229361 |                         |
|                                  |                                 | (*) campo obbligatorio  |

• Se si vuole pagare online, cliccare sul tasto PAGA ed eseguire le istruzioni a video. Se invece si vuole pagare in un secondo momento presso un PSP, STAMPARE IL BOLLETTINO con il Qr Code.

| Benvenuto: G     | IACOMO ROSSI 🔻           |         |           |                   |                  |                              |          | 0 🛛 🐂            |
|------------------|--------------------------|---------|-----------|-------------------|------------------|------------------------------|----------|------------------|
| Da Pagare        | Storico Pratich          |         |           |                   |                  |                              | Inserime | ento spontaneo 🗸 |
| Pratiche As      | ssociate                 |         |           |                   |                  |                              |          | ^                |
| Nome             | Servizio                 | Causale | Stato     | Data Pratica<br>+ | Data<br>Scadenza | Riferimento Pratica /<br>IUV | Importo  |                  |
| GIACOMO<br>ROSSI | REFEZIONE SC<br>OLASTICA | 229361  | Da Pagare | 15/09/22          |                  | 0280000000007100             | 10,00    | Paga 👻           |

|                                                                                                    | Aggiungi pratica al carrello<br>Stampa Bollettino<br>Elimina                                                                                                    |
|----------------------------------------------------------------------------------------------------|----------------------------------------------------------------------------------------------------|
| ENTE CREDITORE Cod. Fiscale 80009410285                                                                                                    | DESTINATARIO AVVISO Cod. Fiscale SRVRNT69S24E648C                                                                                                    |
| Comune di Correzzola                                                                                                    | GIACOMO ROSSI                                                                                                    |
| QUANTO E QUANDO PAGARE?                                                                                                    | DOVE PAGARE? Lista dei canali di pagamento su www.pagopa.gov.it                                                                                                    |
| <b>10,00 Euro entro il</b><br>Puoi pagare con <b>una unica rata</b>                                                                                                    | PAGA SUL SITO O CON LE APP<br>del tuo Ente Creditore, della tua Banca o degli altri<br>canali di pagamento. Potrai pagare con carte, conto<br>corrente, CBILL.                                           |
| L'importo è aggiornato automaticamente dal sistema e potrebbe<br>subire variazioni per eventuali sgravi, note di credito, indennità di<br>mora, sanzioni o interessi, ecc. Un operatore, il sito o l'app che userai<br>ti potrebbero quindi chiedere una cifra diversa da quella qui indicata. | PAGA SUL TERRITORIO<br>in tutti gli Uffici Postali, in Banca, in Ricevitoria, dal<br>Tabaccaio, al Bancomat, al Supermercato.<br>Potrai pagare in contanti, con carte o conto corrente.                  |
| Utilizza la porzione di avviso relativa al canale di                                                                                                    | pagamento che preferisci.                                                                                                    |
| BANCHE E ALTRI CANALI                                                                                                    | RATA UNICA entro il                                                                                                    |
| Qui accanto trovi il codice QR e<br>il codice interbancario CBILL<br>per pagare attraverso il circuito<br>bancario e gli altri canali di<br>pagamento abilitati.                                                                                                    | estinatario GIACOMO ROSSI Euro 10,00<br>nte Creditore Comune di Correzzola<br>ggetto del pagamento 229361<br>odice CBILL Codice Avviso Cod. Fiscale Ente Creditore<br>3028 0000 0000 0071 00 80009410285 |

### PAGAMENTO SENZA SPID

• Accedere alla schermata inziale di seguito indicata e cliccare su SERVIZIO DI PAGAMENTO SENZA AUTENTICAZIONE

| COMUNE DI CORREZ                                        | ZOLA                                                                |                                                                            |
|---------------------------------------------------------|---------------------------------------------------------------------|----------------------------------------------------------------------------|
| Home / Servizi On Line                                  |                                                                     |                                                                            |
| (j) Servizi a domanda indiv                             | iduale                                                              | ^                                                                          |
|                                                         |                                                                     |                                                                            |
| Servizio di Pagamento<br>PagoPA (con<br>autenticazione) | Servizio di Pagamento<br>Spontaneo PagoPA<br>(senza autenticazione) | Consulta le tue posizioni<br>(all'interno Codice di<br>Pagamento PAGO PA)  |
| ACCEDIAL SERVIZIO $\ \ \ominus$ $\rightarrow$           | ACCEDI AL SERVIZIO →                                                | Accedi al servizio $\begin{array}{c} \bigoplus \\ \end{array} \rightarrow$ |

• Inserire i dati e procedere come sopra

|                 | Co                        | mune di Corre   | ezzola                                                                                   |                         |
|-----------------|---------------------------|-----------------|------------------------------------------------------------------------------------------|-------------------------|
| Benvenuto: GIAC | IOMO ROSSI 👻              |                 |                                                                                          | 0 🛛 💘                   |
|                 |                           |                 | Ir                                                                                       | serimento spontaneo 🖍   |
|                 |                           | RICERCA PRATICA |                                                                                          | REFEZIONE<br>SCOLASTICA |
| -               | Codice Fiscale            | OPPURE          | <ul> <li>Ricerca anonimo (cittadino non<br/>identificato/cittadino straniero)</li> </ul> |                         |
| _               | Riferimento Pratica / IUV | OPPURE          | Codice Avviso                                                                            |                         |
|                 |                           | TROVA PRATICA   |                                                                                          |                         |